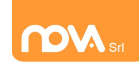

Iscrizioni dei figli da parte di genitori che hanno già avuto accesso ai servizi online durante gli anni precedenti.

I genitori che hanno già accesso al portale, devono confermare o annullare le iscrizioni dei propri figli potranno seguire la seguente procedura.

Nota: La procedura di seguito descritta richiede che i dati del genitore pagante rimangano immutati. Nel caso in cui si desideri cambiarli sarà necessario contattare l'ufficio mensa.

### Accesso.

Inserite il vostro nome utente e la vostra password.

Successivamente cliccate sull'icona "Modulo genitori" e, dalla schermata che comparirà selezionate la voce "Iscrizione".

|                                        |                                |            | E       | lenco ap | oplicazioni |           |        |            |      |
|----------------------------------------|--------------------------------|------------|---------|----------|-------------|-----------|--------|------------|------|
| Nome utente                            | Accedi<br>np2153<br><br>Accedi |            |         |          |             |           |        |            |      |
| Iscrizione On Lin<br>Non riesci ad acc | e<br>cedere al tuo account?    |            |         | Modulo   | genitori    |           |        |            |      |
|                                        |                                |            |         |          |             |           |        |            |      |
| Pagante                                | Dati anagrafici                | Telefonate | Servizi | Menu     | Rendiconti  | PagOnLine | Stampe | Iscrizione | Esci |

Alla sinistra della finestra che apparirà troverete le sezioni **Richiedente/pagante, Isee, Figli da iscrivere ai** servizi.

Affinché il tasto *"Invia iscrizione"* diventi attivo – sarà necessario accedere a tutte e tre le sezioni e salvare i dati relativi.

|                                         | Data di nascita (*)                    | 05/03/2014             |
|-----------------------------------------|----------------------------------------|------------------------|
|                                         | Comune di nascita (*)                  |                        |
|                                         | Provincia di nascita (*)               |                        |
|                                         | Nazione di nascita (*)                 | ITALIA                 |
|                                         | Sesso                                  | Maschile     Femminile |
|                                         | Indirizzo (*)                          | VIA DEL CASALE, 15     |
| Cariana 1 Dishiadanta/Daganta           | Comune di residenza (*)                |                        |
| <u>Sezione 1 – Richiedente/Pagante.</u> | Provincia di residenza (*)             | 4                      |
|                                         | Nazione di residenza (*)               | ITALIA                 |
|                                         | Cellulare del Pagante (*)              | 3401711562             |
|                                         | Numero di telefono 2                   | 012136135              |
|                                         | Numero di telefono 3                   |                        |
|                                         | Numero di telefono 4                   |                        |
|                                         | Indirizzo posta elettronica (mail) (*) | robfil34@gmail.com     |
| 1                                       | Stato occupazionale (*)                | lavoratore autonomo    |
| _                                       | Stato civile (*)                       | coniucato              |
|                                         | Tipo di documento (*)                  |                        |
| Verificato il 08/07/2020                | Numero documento d'identita' (*)       | CARTA IDENTITA         |
|                                         | Rilasciato da (*)                      | COMUNE                 |
|                                         | Data di rilascio (*)                   | 08/05/2014             |
|                                         | Residente nel comune di erogazione de  | I servizio 🗷           |
|                                         | Salva Annulla                          |                        |
|                                         | 4                                      | •                      |

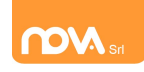

## Iscrizioni Online Servizio Mensa con Credenziali

Inserite i dati mancanti nella schermata relativa alla sezione 1, possibilmente con caratteri MAIUSCOLI e senza accenti. I campi contrassegnati dal simbolo (\*) dovranno essere obbligatoriamente compilati.

Una volta inseriti i dati richiesti, cliccate il tasto "Salva" in basso a sinistra.

Sarà possibile apportare eventuali modifiche in un secondo momento, prima dell'invio definitivo dell'iscrizione.

<u>Nota:</u> I dati riportati dovranno essere quelli del genitore pagante per il servizio mensa. Il numero di cellulare e l'indirizzo e-mail che fornirete potranno essere utilizzati per comunicazioni da parte dell'ufficio mensa.

Nel caso in cui il sistema non dovesse segnalare alcuna mancanza di dati, apparirà una spunta verde sotto alla sezione salvata.

|                                    | SchoolParent           |
|------------------------------------|------------------------|
| cliccare qui sotto e completare og | ni sezione sottostante |
| 1. Richiedente/Pagante             | Richiedente/Pa         |
| 2 Isee                             | Codice fiscale         |

### Sezione 2 – Isee.

Aprite e completate la sezione ISEE anche nel caso in cui non vogliate presentare alcuna dichiarazione. In tal caso apponete una spunta al campo "Non intendo inserire ISEE". Si ricorda che l'ISEE non deve essere

| Non intendo inserire ISEE                                                   | *                                                             |     |            |  |
|-----------------------------------------------------------------------------|---------------------------------------------------------------|-----|------------|--|
| ipo di ISEE (*)                                                             | Attestazione ISEE                                             | ~   |            |  |
| Numero protocollo (*)                                                       | INPS-ISEE                                                     |     | non valido |  |
| Data di presentazione INPS-ISEE (*)                                         |                                                               |     |            |  |
| /alore ISEE (*)                                                             |                                                               |     |            |  |
| ndicare il valore ISEE presente nel modu<br>PRESTAZIONI AGEVOLATE RIVOLTE A | lo cartaceo nel riquadro<br>MINORENNI O A FAMIGLIE CON MINORE | NNI |            |  |

Cliccate su "Salva".

### <u>Sezione 3 – Figli da iscrivere ai servizi</u>

Alla sezione Figli da iscrivere ai servizi troverete i dati relativi all'iscrizione del figlio per l'anno precedente.

Per iscrivere il figlio ai servizi dell'anno successivo cliccate sul tasto "inserimento dati" ed inserite i dati mancanti:

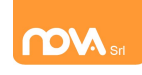

# Iscrizioni Online Servizio Mensa con Credenziali

| 1. Richiedente/Pagante           | Figlio 1         |                     |
|----------------------------------|------------------|---------------------|
| 2 1500                           | Nome             | ab                  |
|                                  | Data di nascita  | 03/05/2017          |
| 3. Fiqli da iscrivere ai servizi | Scuola           | ELE. BATTISTI       |
| <b>V</b>                         | Classe           | 1A                  |
|                                  | inserimento dati | inserimento servizi |
|                                  |                  |                     |

Per annullarne l'iscrizione, invece, cliccare sul relativo pulsante ("annulla iscrizione").

Un'iscrizione annullata può essere reinserita prima dell'invio definitivo dei dati.

Come specificato, poiché l'iscrizione per l'anno successivo avviene solo in caso di esplicita richiesta, tale operazione non è strettamente necessaria. Può tuttavia tornare utile nel caso in cui si volesse annullare l'iscrizione di un figlio contestualmente all'iscrizione di un altro.

**Per aggiungere un figlio** cliccare sul pulsante *"aggiungi figlio"* ed inserire i dati richiesti, possibilmente in carattere MAIUSCOLO e senza accenti:

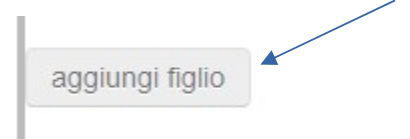

Nel caso in cui i dati inseriti fossero incompleti il sistema vi avviserà mediante il messaggio *"ISCRIZIONE INCOMPLETA"*. Potrete premere il pulsante *"inserimento dati"* per correggere eventuali mancanze.

| aggiungi figlio  |                    |
|------------------|--------------------|
| inserimento dati | annulla iscrizione |
| Classe           | 3                  |
| Scuola           | MAT.               |
| Data di nascita  | 14/05/2014         |
| Nome             | pietro 2           |
| Figlio 2 (ISCRI) | ZIONE INCOMPLETA)  |

### Inserimento servizi per figlio

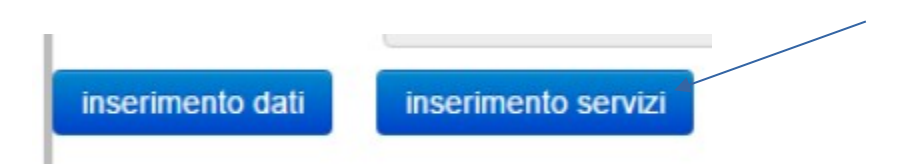

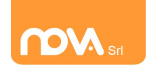

Mettere la spunta sul servizio mensa ed inserire la tariffa corretta , la dieta non viene presa in considerazione in fase di iscrizione (sarà sempre vitto comune) perché è obbligatorio portare il certificato in ufficio mensa.

| Indicare i dati del servizio (*) dato | obbligatorio    |                          |   |
|---------------------------------------|-----------------|--------------------------|---|
| Anno scolastico (*)                   | 2020/2021       | ~                        |   |
| Nome figlio                           |                 |                          |   |
| MENSA.                                | Tariffa         | PRANZO+MERENDA (MATERNA) | - |
|                                       | Scegliere dieta | Vitto comune             | - |
| Salva Annulla                         |                 |                          |   |
|                                       |                 |                          |   |

Al termine dell'inserimento cliccare su Salva:

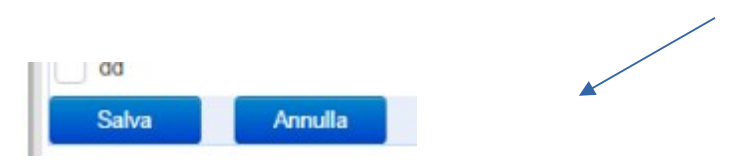

Laddove siano mancanti alcuni dati relativamente ai servizi scelti, apparirà avviso:

| Figlio 1 (ISCRI | ZIONE INCOMPLETA Inserimento Servizi) |
|-----------------|---------------------------------------|
| Nome            | demo2 demo2                           |
| Data di nascita | 17/11/2016                            |

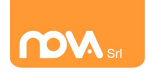

### Invio iscrizione.

Al completamento dei campi delle tre sezioni – all'apparire della terza spunta verde – il tasto "*Invia iscrizione*" diventerà attivo. Potrete ora utilizzarlo per l'invio definitivo della domando di iscrizione **per tutti i** figli (l'invio è unico).

Nota: Prima dell'invio della domanda di iscrizione controllate la correttezza dei dati inseriti. Dal momento dell'invio non sarà più possibile apportare modifiche. In caso di errori, contattate l'ufficio mensa.

| 3. Figli da iscrivere al servizio mensa                             | Scuola           | ELE. BATTISTI      |                                                                                                    |
|---------------------------------------------------------------------|------------------|--------------------|----------------------------------------------------------------------------------------------------|
|                                                                     | Classe           | (Classe ancora da  | da definire)                                                                                                    |
| La domanda e' completa<br>MA NON SEI ANCORA ISCRITTO AL<br>SERVIZIO | inserimento dati | inserimento serviz | viz ATTENZIONE! inviando la richiesta non sara' piu' possibile modificare i dati.                                                                                    |
| clicca su 'invia iscrizione' e verifica qui                         | JI Figlio 2      |                    | Attenzione: procedendo all'invio si dichiara:<br>- l'accettazione al trattamento dei dati personali secondo la normativa vigente                                     |
| l'avvenuta convalida da parte dell'ufficio<br>scuole.               | Nome             | MARCO ZONTA        | - di aver preso visione delle circolari informative pubblicate nel portale e relative al servizio e in modo particolare delle clausole onerose presenti nelle stesse |
|                                                                     | Data di nascita  | 05/10/2009         | Esegui Annulla                                                                                                    |
| Invia iscrizione                                                    | Scuola           | ELE. BATTISTI      |                                                                                                    |
|                                                                     | Classe           | (Classe ancora da  | da definire)                                                                                                    |
|                                                                     | inserimento dati | inserimento serviz | nizi annulla iscrizione                                                                                                    |

ATTENZIONE Non sei ancora iscritto al servizio. Iscrizione in attesa di convalida da parte dell'ufficio scuole.

Nei giorni successivi potrete controllare lo stato dell'iscrizione accedendo al portale con le credenziali fornitevi con la prima e-mail ricevuta. Quando l'ufficio mensa avrà

Invia iscrizione

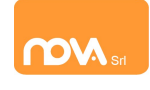

# Iscrizioni Online Servizio Mensa con Credenziali

verificato i vostri dati e confermato la vostra richiesta comparirà il messaggio *"iscrizione accettata dall'ufficio mensa"*.